# Nexus(NX-OS)提示和诀窍

### 目录

<u>简介</u> 快速十六进制/十进制转换 一次执行多个CLI 使用CLI变量 自定义终端设置 根据需要延迟命令执行 访问路由环境/VRF 连接到LC时,为各VDC运行CLI:N7k特定 在Linux内核和NX-OS之间来回切换而不退出调试插件 直接通过VSH加载配置 使用差分——列出计数器之间的差异 使用Watch CLI— 自7.0(3)I2(x)起特定于N9k 在内部检查CPU使用率 发布内部版本

### 简介

本文档介绍一些可能增强NX-OS故障排除体验的快速提示和技巧。

### 快速十六进制/十进制转换

十六进制表示十六进制十进制,十进制表示十进制

NX-OS# dec 0x89 137 NX-OS# hex 137 0x89

### 一次执行多个CLI

#### CLI代表命令行界面

N7k-LabSW# show clock ; show switchname ; show license host-id 19:10:59.016 UTC Mon Apr 04 2016 N7k-LabSW License hostid: VDH=TBM14354170

#### #也适用于配置:

N7k-LabSW# show clock ; sleep 10 ; show clock 19:27:07.435 UTC Mon Apr 04 2016 19:27:17.445 UTC Mon Apr 04 2016

### 根据需要延迟命令执行

N7k-LabSW# terminal width 300 N7k-LabSW# show terminal | i Width Length: 25 lines, Width: 300 columns

N7k-LabSW# show terminal | i Width Length: 25 lines, Width: 98 columns

当您不希望输出中断到长宽输出的新行时,该功能非常方便

Session Timeout: 0 minutes 2)设置显示终端的宽度/长度:

<0-525600> Enter timeout in minutes, 0 to disable N7k-LabSW# terminal session-timeout 0 N7k-LabSW# show terminal | i Timeout

N7k-LabSW# terminal session-timeout ?

N7k-LabSW# show terminal | i Timeout Session Timeout: 30 minutes

1)避免终端会话超时:

# 自定义终端设置

#### <u>CCO参考</u>

还可以创建您自己的变量:

N7k-LabSW# tac-pac bootflash:\$(SWITCHNAME)-\$(TIMESTAMP)-show-tech-all.gz N7k-LabSW# dir bootflash: | i show-tech-all 15091722 Apr 05 08:41:27 2016 N7k-LabSW-2016-04-05-08.35.57-show-tech-all.gz

VSH Variable List (\* = session vars)
----SWITCHNAME="N7k-LabSW"
TIMESTAMP="2016-04-05-08.34.18"

N7k-LabSW# show cli variables

# 使用CLI变量

N7k-LabSW# show clock ; show run | ex .\* ; show clock 07:56:08.709 UTC Tue Apr 05 2016 07:56:08.834 UTC Tue Apr 05 2016

#### # CLI完成所花的时间:

Enter configuration commands, one per line. End with CNTL/Z. N7k-LabSW-DEFAULT#

### 访问路由环境/VRF

VRF代表虚拟路由和转发

为特定VRF运行CLI,而不每次向命令添加VRF <>:

N7k-LabSW# routing-context vrf management N7k-LabSW%management# sh ip route IP Route Table for VRF "management" '\*' denotes best ucast next-hop '[x/y]' denotes [preference/metric] '%<string>' in via output denotes VRF <string> 0.0.0.0/0, ubest/mbest: 1/0 \*via 10.48.61.129, [1/0], 1w4d, static 10.48.61.128/26, ubest/mbest: 1/0, attached \*via 10.48.61.150, mgmt0, [0/0], 1w4d, direct 10.48.61.150/32, ubest/mbest: 1/0, attached \*via 10.48.61.150, mgmt0, [0/0], 1w4d, local

N7k-LabSW%management# N7k-LabSW%management# routing-context vrf default N7k-LabSW# sh ip route IP Route Table for VRF "default" '\*' denotes best ucast next-hop '\*\*' denotes best mcast next-hop '[x/y]' denotes [preference/metric] '%<string>' in via output denotes VRF <string>

#### 连接到LC时,为各VDC运行CLI:N7k特定

VDC代表虚拟设备环境

LC代表线路卡

N7K代表Nexus 7000

连接到LC后,CLI将针对默认VDC运行,或需要为相关命令指定VDC #。

您可以像路由情景一样在VDC #空间中运行CLI。

示例:

| N7k-LabSW# attach module 4                                                             |    |
|----------------------------------------------------------------------------------------|----|
| Attaching to module 4                                                                  |    |
| To exit type 'exit', to abort type '\$.'                                               |    |
| module-4# show hardware mac address-table                                              |    |
| FE   Valid   PI   BD   MAC   Index   Stat   SW   Modi   Age   Tmr   GM   Sec   TR   NT | RM |
| RMA  Cap  Fld Always  PV   RD  NN  UC PI_E8  VIF   SWID  SSWID  LID                    |    |
| ic     fied Byte  Sel    ure  AP  FY                                                   |    |
| TURE   Learn                                                                           |    |
| +++++++++++++++++++++++++++                                                            | +- |
| +                                                                                      |    |
| 4 1 1 2 0023.ac66.1dc1 0x010c7 1 0x000 0 0 1 0 0 0                                     |    |
| 0 0 0 0 0x00 0 0 0 0x000 0x000 0x000 0x010c7                                           |    |

 5
 1
 1
 2
 0023.ac66.ldc1
 0x010c7
 1
 0x000
 0
 0
 1
 0
 0
 0

 0
 0
 0
 0
 0
 0
 0
 0
 0
 0
 0
 0
 0
 0
 0
 0
 0
 0
 0
 0
 0
 0
 0
 0
 0
 0
 0
 0
 0
 0
 0
 0
 0
 0
 0
 0
 0
 0
 0
 0
 0
 0
 0
 0
 0
 0
 0
 0
 0
 0
 0
 0
 0
 0
 0
 0
 0
 0
 0
 0
 0
 0
 0
 0
 0
 0
 0
 0
 0
 0
 0
 0
 0
 0
 0
 0
 0
 0
 0
 0
 0
 0
 0
 0
 0
 0
 0
 0
 0
 0
 0
 0
 0
 0
 0
 0
 0
 0
 0
 0
 0
 0
 0

module-4# vdc 6 >>>>> switches LC to pull this VDC specific outputs only module-4# show hardware mac address-table FE | Valid | PI | BD | MAC | Index | Stat | SW | Modi | Age | Tmr | GM | Sec | TR | NT | RM | RMA | Cap | Fld | Always | PV | RD | NN | UC | PI\_E8 | VIF | SWID | SSWID | LID 
 |
 |
 |
 ic
 |
 fied |Byte| Sel|
 |
 ure | AP | FY |

 |TURE|
 |
 Learn
 |
 |
 |
 |
 |
 1 1 92 0023.ac66.1dc6 0x010c7 1 0x000 0 0 1 0 0 0 0 0 0 0 0 0 0 0x00 0 0 0 0x000 0x000 0x000 0x010c7 0 1 0 91 0019.3074.9c02 0x00414 0 0x009 0 118 2 0 0 0 0 0 0 0 0x00 1 0 1 0 0x000 0x000 0x000 0x004140 0

#### 在Linux内核和NX-OS之间来回切换而不退出调试插件

N5600-Lab# load dplugg Loading plugin version 7.1(1)N1(1) \*\*\*\*\* Warning: debug-plugin is for engineering internal use only! For security reason, plugin image has been deleted. Successfully loaded debug-plugin!!! Linux(debug) # vsh >>>> Moves back to NX-OS prompt Cisco Nexus Operating System (NX-OS) Software TAC support: http://www.cisco.com/tac Copyright (c) 2002-2015, Cisco Systems, Inc. All rights reserved. The copyrights to certain works contained in this software are owned by other third parties and used and distributed under license. Certain components of this software are licensed under the GNU General Public License (GPL) version 2.0 or the GNU Lesser General Public License (LGPL) Version 2.1. A copy of each such license is available at http://www.opensource.org/licenses/gpl-2.0.php and http://www.opensource.org/licenses/lgpl-2.1.php N5600-Lab# show clock 20:20:07.468 UTC Mon Apr 04 2016 N5600-Lab# exit >>>> Moves back to Linux prompt Linux(debug)# Linux(debug)# clock Mon Apr 4 20:20:13 2016 -0.282195 seconds UTC

NOTE: "Debug Plugin" should only be used in presence of Cisco TAC and is not available for customer use. Please do not modify any setting unless guided by Cisco TAC.

#### 或者,NX-OS CLI可以直接从调试插件运行:

Linux(debug) # vsh -c "show switchname" N5600-Lab Linux(debug)# vsh -c "show module" Mod Ports Module-Type Model Status \_\_\_\_ \_\_\_\_ 1 52 Nexus 56128P Supervisor N5K-C56128P-SUP active \* Mod Sw Hw World-Wide-Name(s) (WWN) \_\_\_\_\_ \_\_\_\_ \_\_\_\_\_ \_ \_ \_ 1 7.1(1)N1(1) 1.1 \_ \_

<snipped>

#### 直接通过VSH加载配置

#### VSH代表虚拟外壳

NEXUS-LABSWICTH# echo "hostname LAB" | vsh

Mon Apr 4 20:51:14 2016:type=update:id=10.61.236.97@pts/1:user=admin:cmd=echo "hostname LAB" |
vsh (SUCCESS)
Mon Apr 4 20:51:14 2016:type=start:id=vsh.9326:user=admin:cmd=
Mon Apr 4 20:51:14 2016:type=update:id=vsh.9326:user=admin:cmd=configure terminal ; hostname
LAB (SUCCESS)

LAB# echo "hostname NEXUS-LABSWITCH" | vsh NEXUS-LABSWITCH#

Mon Apr 4 20:51:23 2016:type=update:id=10.61.236.97@pts/1:user=admin:cmd=echo "hostname NEXUS-LABSWITCH" | vsh (SUCCESS) Mon Apr 4 20:51:23 2016:type=start:id=vsh.9390:user=admin:cmd= Mon Apr 4 20:51:23 2016:type=update:id=vsh.9390:user=admin:cmd=configure terminal ; hostname NEXUS-LABSWITCH (SUCCESS)

N5600-Lab# show run | i hostname | sed "s/N5600-Lab/N56128/" | vsh
N56128#
N56128# show accounting log | last 3
Mon Apr 4 21:23:23 2016:type=start:id=vsh.6762:user=admin:cmd=
Mon Apr 4 21:23:23 2016:type=update:id=vsh.6762:user=admin:cmd=configure terminal ; hostname
N56128 (SUCCESS)
Mon Apr 4 21:23:23 2016:type=stop:id=vsh.6762:user=admin:cmd=

N5600-Lab# echo "hostname N56128" > bootflash:CLI N5600-Lab# N5600-Lab# show file CLI hostname N56128 N5600-Lab# show file CLI | vsh N56128#

### 使用差分 — 列出计数器之间的差异

#### 差异代表差异

N5600-Lab# show int mgmt0 | diff N5600-Lab# show int mgmt0 | diff 11,12c11,12 < 9393 input packets 829764 bytes <141 unicast packets 3715 multicast packets ----> 9395 input packets 830217 bytes >142 unicast packets 3716 multicast packets 15,16c15,16 < 214 output packets 47396 bytes <27 unicast packets 181 multicast packets ----> 215 output packets 47640 bytes >27 unicast packets 182 multicast packets

### 使用Watch CLI — 自7.0(3)I2(x)起特定于N9k

N9K代表Nexus 9000

BRU-N9K3-1# watch differences interval 1 show int mgmt0 counter

Every 1.0s: vsh -c "show int mgmt0 counter"

Mon Apr 4 23:42:27 2016

<u>CCO reference</u>

在内部检查CPU使用率

#### CPU代表中央处理器

#### 此命令每5秒(可以更改)提供一次输出,显示哪个进程消耗了CPU。它的输出与linux top命**令相**同 :

NEXUS# show system internal processes cpu 5 | no-more

top - 12:41:55 up 117 days, 17:00, 5 users, load average: 0.44, 0.50, 0.55 Tasks: 2883 total, 2 running, 1022 sleeping, 0 stopped, 1859 zombie Cpu(s): 1.0%us, 0.9%sy, 0.0%ni, 98.0%id, 0.0%wa, 0.0%hi, 0.1%si, 0.0%st Mem: 32744992k total, 14563132k used, 18181860k free, 61308k buffers Swap: Ok total, Ok used, Ok free, 4091160k cached PID USER PR NI VIRT RES SHR S %CPU %MEM TIME+ COMMAND 18465 admin 20 0 5200 3108 1148 R 16.6 0.0 0:00.17 top 6389 root 20 0 699m 53m 14m S 3.3 0.2 113:49.07 netstack 18473 root 20 0 97940 3804 2796 R 3.3 0.0 0:00.02 vsh 10 root 15 -5 0 0 0 S 1.7 0.0 9:10.85 ksoftirqd/2 4876 root 15 -5 369m 27m 6564 S 1.7 0.1 67:33.91 sysmgr 9581 svcisan 20 0 446m 41m 11m S 1.7 0.1 21:16.15 isis\_12mp 1 root 20 0 1980 652 572 S 0.0 0.0 3:02.73 init 2 root 15 -5 0 0 0 S 0.0 0.0 0:00.03 kthreadd 3 root RT -5 0 0 0 S 0.0 0.0 0:00.49 migration/0 4 root 15 -5 0 0 0 S 0.0 0.0 22:48.66 ksoftirgd/0 5 root -2 -5 0 0 0 S 0.0 0.0 0:00.00 watchdog/0 6 root RT -5 0 0 0 S 0.0 0.0 0:00.65 migration/1 7 root 15 -5 0 0 0 S 0.0 0.0 2:27.70 ksoftirqd/1 top - 12:42:01 up 117 days, 17:00, 5 users, load average: 0.37, 0.48, 0.54 Tasks: 2887 total, 1 running, 1027 sleeping, 0 stopped, 1859 zombie Cpu(s): 1.0%us, 0.9%sy, 0.0%ni, 98.0%id, 0.0%wa, 0.0%hi, 0.1%si, 0.0%st Mem: 32744992k total, 14562360k used, 18182632k free, 61308k buffers Swap: 0k total, 0k used, 0k free, 4091160k cached PID USER PR NI VIRT RES SHR S %CPU %MEM TIME+ COMMAND 18502 admin 20 0 5200 3112 1148 R 18.5 0.0 0:00.17 top 6389 root 20 0 699m 53m 14m S 1.7 0.2 113:49.08 netstack 6402 root -2 0 366m 13m 8660 S 1.7 0.0 1032:41 clx 9015 root 20 0 482m 21m 11m S 1.7 0.1 225:45.72 pm 10066 svc-isan 20 0 403m 22m 9.9m S 1.7 0.1 268:31.28 ospf 10487 svc-isan 20 0 354m 9992 6596 S 1.7 0.0 194:52.11 ecp 1 root 20 0 1980 652 572 S 0.0 0.0 3:02.73 init 2 root 15 -5 0 0 0 S 0.0 0.0 0:00.03 kthreadd 3 root RT -5 0 0 0 S 0.0 0.0 0:00.49 migration/0 4 root 15 -5 0 0 0 S 0.0 0.0 22:48.66 ksoftirqd/0 5 root -2 -5 0 0 0 S 0.0 0.0 0:00.00 watchdog/0 6 root RT -5 0 0 0 S 0.0 0.0 0:00.65 migration/1 7 root 15 -5 0 0 0 S 0.0 0.0 2:27.70 ksoftirgd/1

#### 发布内部版本

N7k/N9k

N7k-LabSW# show version internal build-identifier Kickstart image file: bootflash:///n7000-s2-kickstart.6.2.10.bin : S102 System image file: bootflash:///n7000-s2-dk9.6.2.10.bin : S102

BRU-N9K3-1# show version internal build-identifier
nxos image file: bootflash:///nxos.7.0.3.I2.2a.bin : S30
N5k/6k:

N5600-Lab# show platform fwm info global | i FwM FwM build Details: Built at Sat Apr 18 11:11:18 PDT 2015 on nuo-sw-build40 in directory /auto/n5kiluka/daily\_build/iplus/nexus/522/src/build by buildsa)